Руководство по установке и эксплуатации EDOMC

# Оглавление

| 1. | Установка операционной системы РЕД ОС | .3 |
|----|---------------------------------------|----|
| 2. | Установка EDOMC                       | .6 |

# 1. Установка операционной системы РЕД ОС

Версия операционной системы должна быть РЕД ОС 8.0 (64бит) или выше.

Выполните следующие действия по установке и настройке операционной системы:

- 1.1. Вставьте CD-ROM диск с РЕД ОС в дисковод сервера и рестартуйте сервер
- 1.2. Выберите "Установить РЕД ОС".

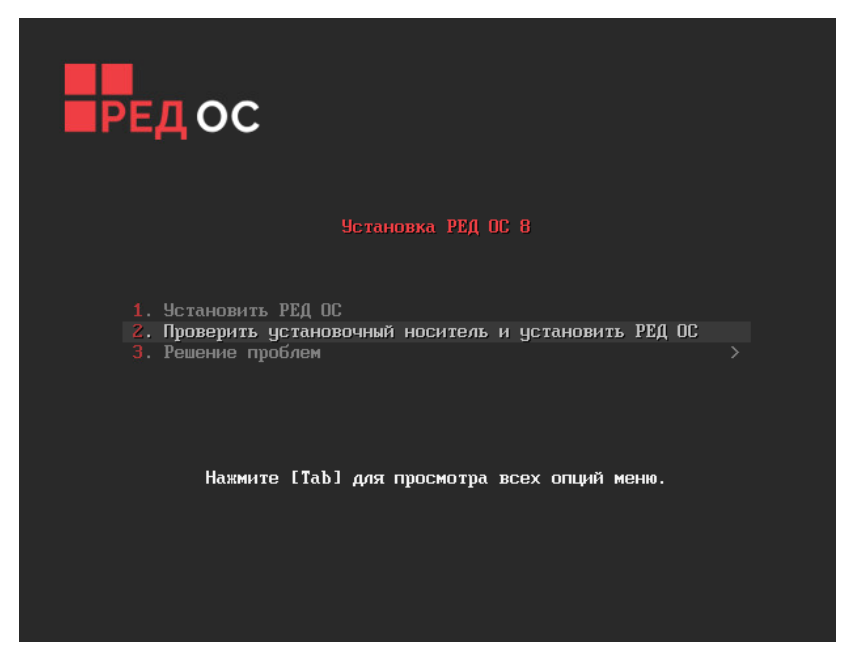

### 1.3. Выберите язык установки

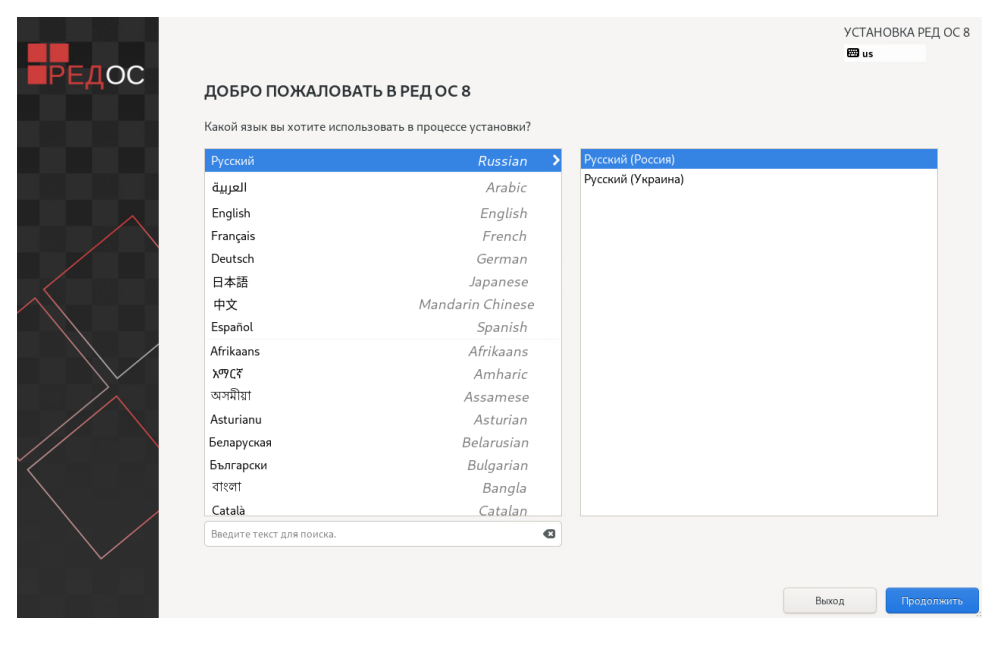

| РЕДОС | ОБЗОР УСТАНОВКИ                                                                                                    | УСТАНОВКА РЕД ОС 8<br>₩ us                       |
|-------|----------------------------------------------------------------------------------------------------|--------------------------------------------------|
|       | PEFUOHAJbhbe HACTPOЙKU PPOPAMMHOE OBECITEVEINE CUCTEMA   Constantiation Curteriation Curteriation Curteriation   Constantiation Processing (Parcena) Curteriation Curteriation   Constantiation Parcena Curteriation Curteriation Curteriation   Constantiation Parcena Curteriation Curteriation Curteriation   Constantiation Parcena Curteriation Curteriation Curteriation   Constantiation Parcena Curteriation Curteriation Curteriation   Constantiation Parcena Curteriation Curteriation Curteriation   Constantiation Parcena Curteriation Curteriation Curteriation   Constantiation Parcena Curteriation Curteriation Curteriation   Constantiation Parcena Curteriation Curteriation Curteriation   Constantiation Curteriation Curteriation Curteriation Curteriation   Constantiation Curteriation Curteriation Curteriation Curteriation   Constantiation Curteriation Curteriation Curteriation Curteriation   Constantiation Curteriation Curteriation Curteriation Curteriation   Constantiation Curteriation Curteriation Curteriation Curteriation   Constantiation Curteriation Curteriation Curteriation Curteriation   Constantiation Curteriation Cur |                                                  |
|       | Выход<br>Диски не подвергнутся изменениям до тех пор, пока вы не нажи<br>Заполните отмеченные секции, прожде чем перейти к следующему шагу.                                                                                                    | Начать установку<br>ете кнопку начала установки. |

## 1.4. Настройки через ОБЗОР УСТАНОВКИ

а) Установите «Дату и время»

## b) Выполните «Выбор программ»

| ВЫБОР ПРОГРАММ                                                                                                    | установка ред о                                                                                                    |
|----------------------------------------------------------------------------------------------------|----------------------------------------------------------------------------------------------------|
|                                                                                                    | E us                                                                                                    |
| Базовое окружение                                                                                                    | Дополнительное программное обеспечение для выбранной среды                                                                                          |
| <ul> <li>Рабочая станция с графическим окружением (МАТЕ)</li> <li>Рабочая станция с графическим окружением (КDE)</li> </ul> | Средства разработки на С и библиотеки<br>В эти инструменты входят такие основные средства разработки, как automake, gcc и<br>отладчики.             |
| Рабочая станция с графическим окружением (GNOME)                                                                            | Средства облачной настройки<br>Средства облачной настройки (cloud-init).                                                                            |
| Сервер с графическим окружением (МАТЕ)                                                                                      | Инструменты проверки на уявимости<br>Набор инструментов OpenSCAP для сканирования на уявимости (openscap, openscap-<br>containers, openscap-utils). |
| Сервер с графическим окружением (KDE)                                                                                       | Сервер DHCP<br>Пакеты в этой группе позволят установить и настроить DHCP.                                                                           |
| Сервер с графическим окружением (GNOME)                                                                                     | Сервер DNS<br>Пакеты в этой группе позволят установить и настроить DNS (BIND).                                                                      |
| Сервер минимальный                                                                                                    | Файловый сервер<br>Файловый сервер Samba.                                                                                                    |
|                                                                                                    | Сервер FTР<br>Эти средства позволяют использовать систему как сервер FTP.                                                                           |
|                                                                                                    | Гостевые агенты<br>Агенты, используемые при работе под гипервизором (hyperv-daemons, open-vm-tools,<br>qemu-guest-agent).                           |
|                                                                                                    | Высокая отказоустойчивость<br>Инфраструктура для обслуживания с высокой отказоустойчивостью и для совместно<br>используемого хранилица.             |
|                                                                                                    | Интернет-браузер<br>Интернет-браузер Chromium.                                                                                                    |
|                                                                                                    | LibreOffice Офисный пакет LibreOffice.                                                                                                    |
|                                                                                                    | Сервер электронной почты<br>Эти пакеты позволяют настроить почтовый сервер IMAP или SMTP.                                                           |
|                                                                                                    | Почтовый клиент<br>Почтовый клиент Thunderbird.                                                                                                    |
|                                                                                                    | СУБД MariaDB<br>В этой группе содержатся пакеты для работы с MariaDB (MvSQI)                                                                        |
|                                                                                                    | Средства оркестрации                                                                                                    |

с) Настройте «Место установки», выберите конфигурацию устройств хранения «По-своему»

| МЕСТО УСТАНОВКИ             |                         |                                 |                                |                            | УСТАНОВКА РЕД ОС 8                |
|-----------------------------|-------------------------|---------------------------------|--------------------------------|----------------------------|-----------------------------------|
| Готово                      |                         |                                 |                                |                            | 🖽 us                              |
| Выбор устройств             |                         |                                 |                                |                            |                                   |
| Выберите устройства д       | ля установки операционн | юй системы. Они не будут измене | ены до тех пор, пока вы не наж | мете кнопку «Начать устан  | овку» в главном окне.             |
| Локальные диски             |                         |                                 |                                |                            |                                   |
| 120 ГиБ                     |                         |                                 |                                |                            |                                   |
|                             |                         |                                 |                                |                            |                                   |
| VMware Virtual disk         |                         |                                 |                                |                            |                                   |
| sda / 120 ГиБ свободн       | 10                      |                                 |                                |                            |                                   |
|                             |                         |                                 |                                | Изменения затро            | нут только выбранные здесь диски. |
| Специализированные и сет    | гевые диски             |                                 |                                |                            |                                   |
| Добавить диск               |                         |                                 |                                |                            |                                   |
|                             |                         |                                 |                                | Изменения затро            | нут только выбранные здесь диски. |
| Конфигурация устрой         | ств хранения            |                                 |                                |                            |                                   |
| О Автоматически             | О По-своему             | 🔵 Дополнительно (Blivet-GU      | 1)                             |                            |                                   |
|                             |                         |                                 |                                |                            |                                   |
|                             |                         |                                 |                                |                            |                                   |
|                             |                         |                                 |                                |                            |                                   |
|                             |                         |                                 |                                |                            |                                   |
|                             |                         |                                 |                                |                            |                                   |
|                             |                         |                                 |                                |                            |                                   |
|                             |                         |                                 |                                |                            |                                   |
|                             |                         |                                 |                                |                            |                                   |
|                             |                         |                                 |                                |                            |                                   |
| Полная сводка по дискам и з | агрузчику               |                                 |                                | Выбран 1 диск; емкость 120 | ) ГиБ: свободно 120 ГиБ Обновить  |

### d) Сконфигурируйте разделы диска как указано на скриншоте

| РАЗМЕТКА ВРУЧНУЮ<br>Готово                                                                                                    |                                                                                 |                                                                                                    | УСТАНОВКА РЕД ОС 8<br>🖼 us                                                                                                    |
|----------------------------------------------------------------------------------------------------|---------------------------------------------------------------------------------|----------------------------------------------------------------------------------------------------|----------------------------------------------------------------------------------------------------|
| <ul> <li>▼Hosas ycraHoska RED OS 8<br/>ДАННЫЕ             /home             sds3             C/UCTEMA             /boot             sds4             /var             sds4             /var             sds6             /usr             sds7             /boot/efi             sds8             BIOS Boot             sds1             svap             sds5         </li> </ul> | 70 ГиБ<br>1024 МиБ ><br>30 ГиБ<br>4 ГиБ<br>3 ГиБ<br>1024 МиБ<br>2 МиБ<br>10 ГиБ | sda2<br>Точка монтирования:<br>/boot<br>Требуемый объем:<br>1024 МиБ<br>Тип устройства:<br>Стандартный раздел ♥ Зашифровать<br>Файловая система:<br>ext4 ♥ ♥ Форматировать | <b>Устройства:</b><br>VMvare Virtual disk (sda)<br>Изменить                                                                                                    |
| +         -         С           Своводно<br>1023,97 МиБ         Всего<br>120 ГиБ           Выбрано 1устройство хранения                                                                                                    |                                                                                 | Метка:                                                                                                    | Имя:<br>sda2<br>Применить<br>Примечание: сделанные в этом окне изменения<br>вступят в действие только после нажатия<br>кнопки «Начать установку» в главном меню.<br>Отменить все изменения |

e) Включите учетную запись root и задайте пароль для пользователя root

| АККАУНТ АДМИНИСТРАТОРА |                            |                                                    |                                                              |                                                                                         |                               | УСТАНОВКА РЕД ОС 8<br>us |
|------------------------|----------------------------|----------------------------------------------------|--------------------------------------------------------------|-----------------------------------------------------------------------------------------|-------------------------------|--------------------------|
|                        | Учетна<br>систем           | ая запись адмиі<br>іы.                             | нистратора (root)                                            | используется для администр                                                              | прования                      |                          |
|                        | Админ<br>систем<br>всего н | истратор (он ж<br>1е. По этой при<br>зыполнять тол | ке супер-пользова<br>чине вход в систем<br>ько для обслужива | тель) имеет полный доступ к<br>иу от имени администратора<br>ания или администрирования | о всей<br>лучше<br>і системы. |                          |
|                        | О От                       | ключить учётн                                      | ую запись root                                               |                                                                                         |                               |                          |
|                        | От<br>от<br>не             | ключение учет<br>ключению удал<br>предвиденный     | ной записи root пр<br>іенного доступа о<br>доступ с правами  | оиведет к блокировке учетно<br>т её имени. Это предотврати<br>администратора к системе. | й записи и<br>г               |                          |
|                        | О Ви                       | лючить учётну                                      | ю запись root                                                |                                                                                         |                               |                          |
|                        | Вк<br>же<br>си             | лючение учетн<br>ланию, включи<br>стеме.           | ой записи root nos<br>ть удаленный дос                       | волит вам установить паролі<br>туп от имени администратор                               | ь root и, по<br>а в этой      |                          |
|                        | Па                         | роль root:                                         |                                                              |                                                                                         | ۲                             |                          |
|                        |                            |                                                    |                                                              | пустой п                                                                                | ароль                         |                          |
|                        | По                         | дтверждение:                                       |                                                              |                                                                                         | Ĩ                             |                          |
|                        |                            | Разрешить вх                                       | од пользователем                                             | root с паролем через SSH                                                                |                               |                          |

f) Добавьте пользователя omcadmin с правами администратора системы

| СОЗДАНИЕ ПОЛЬЗОВАТЕЛЯ<br>Готово |                                                                                                    | УСТАНОВКА РЕД ОС 8<br>us |
|---------------------------------|----------------------------------------------------------------------------------------------------|--------------------------|
| Полное имя                      | OMCadmin                                                                                            |                          |
| Имя пользователя                | omcadmin                                                                                            |                          |
|                                 | Добавить административные привилегии для этой учетной записи пользователя (членство в группе wheel) |                          |
|                                 | Требовать пароль для этой учетной записи                                                            |                          |
| Пароль                          | <u>۹</u>                                                                                            |                          |
|                                 | Пустой                                                                                              |                          |
| Подтвердите пароль              | (<br>)                                                                                              |                          |
|                                 | Дополнительно                                                                                       |                          |

1.5. Кликните клавишу «Начать установку» для установки РЕД ОС, дождитесь окончания установки РЕД ОС и выполните перезагрузку сервера

## 2. Установка ЕDOMC

#### 1.1 Подготовка к установке

Войдите на сервер по SSH с учетной записью пользователя omcadmin, затем командой 'sudo -s' переключитесь на пользователя root.

Создайте директорию /etc/omc/ командой mkdir /etc/omc/ и загрузите файл лицензии omc.lic в директорию /etc/omc/

Подготовьте файл кофигурации omc\_planning.properties:

a) Скопируйте файл конфигурации omc\_planning.properties из установочного пакета программ EDOMC в директорию /etc/omc/ сервера

b) Откройте файл omc\_planning.properties редактором vi и модифицируйте выделенные параметры в соответствии с конфигурацией сервера

```
## For normal primary and backup networking, a virtual IP (vip) address needs to be
provided; for remote disaster recovery networking, the planned host IP address must be
filled in.
plan_omc_ip=server IP
plan_host_user_name=login user name
plan_cross_domain_ip= "In double quotation marks, except plan_omc_ip, there is the ip
address list of web server, separate with space" #e.g.192.168.10.2 192.168.10.2"
plan_host_user_passwd=login password
omc_deploy_mode=0 # Before installing software, make sure the deployment mode. 0:
single mode; 1: master-slave mode; 2: extended ode (upgrade the single mode to the
Master-slave mode); 3: distributed mode; 4: cloudcore mode
```

#### 1.2 Установка пакета программ EDOMC

Войдите на сервер по SSH с учетной записью пользователя root и выполните следующие команды:

a) Загрузите установочный пакет отс\_install.tar.gz в директорию /home и перейдите в директорию /home

#### cd /home

b) Разархивируйте установочный пакет

#### tar -zxvf omc\_install.tar.gz

c) Перейдите в директорию отс\_install

#### cd ./omc\_install

d) Запустите установочный скрипт setup.sh

#### sh setup.sh

e) Вывод следующей распечатки будет свидетельствовать об успешной установке пакета программ EDOMC:

| Creating licenseReader .          |      | done    |             |          |      |    |        |      |       |     |
|-----------------------------------|------|---------|-------------|----------|------|----|--------|------|-------|-----|
| Creating fileuploadserver .       |      | done    |             |          |      |    |        |      |       |     |
| Creating tr069server .            |      | done    |             |          |      |    |        |      |       |     |
| Creating clearcellfile .          |      | done    |             |          |      |    |        |      |       |     |
| Creating northboundfilemodule .   |      | done    |             |          |      |    |        |      |       |     |
| Creating signalingtrace .         |      | done    |             |          |      |    |        |      |       |     |
| Creating northboundsnmpmodule .   |      | done    |             |          |      |    |        |      |       |     |
| Creating sashandler               |      | done    |             |          |      |    |        |      |       |     |
| Creating webserver                |      | done    |             |          |      |    |        |      |       |     |
| Creating alarmhandler .           |      | done    |             |          |      |    |        |      |       |     |
| Creating eureka .                 |      | done    |             |          |      |    |        |      |       |     |
| Creating northboundsocketmodule . |      | done    |             |          |      |    |        |      |       |     |
| Creating stunudpserver .          |      | done    |             |          |      |    |        |      |       |     |
| Creating cellhandler .            |      | done    |             |          |      |    |        |      |       |     |
| Creating methodexecutehandler .   |      | done    |             |          |      |    |        |      |       |     |
| Creating omclauncher .            |      | done    |             |          |      |    |        |      |       |     |
| create omc docker container serve | er e | end     |             |          |      |    |        |      |       |     |
| Initialize database begin,wait    |      |         |             |          |      |    |        |      |       |     |
| init mongo begin                  |      |         |             |          |      |    |        |      |       |     |
| init mongo ok                     |      |         |             |          |      |    |        |      |       |     |
| The eureka is starting            |      |         |             |          |      |    |        |      |       |     |
| eureka                            |      |         |             |          |      |    |        |      |       |     |
| The eureka startup complete       |      |         |             |          |      |    |        |      |       |     |
| The omclauncher is starting       |      |         |             |          |      |    |        |      |       |     |
| omclauncher                       |      |         |             |          |      |    |        |      |       |     |
| The omclauncher startup complete  |      |         |             |          |      |    |        |      |       |     |
| The installation is finished.     |      |         |             |          |      |    |        |      |       |     |
| It will require about 5 minutes t | to s | start a | ll services | , please | wait | aı | moment | then | check | all |
|                                   |      |         |             |          |      |    |        |      |       |     |

#### 1.3 Деинсталляция пакета программ EDOMC

Для удаления установленного пакета программ EDOMC выполните следующие команды с правами пользователя root:

be done.

а) Перейдите в директорию /home/one\_install

#### cd /home/one\_install

b) Запустите скрипт uninstall.sh

#### sh uninstall.sh

1.4 Проверка работы сервисов EDOMC на сервере после установки пакета программ

Для проверки сервисов выполните команду

#### docker ps

Полученная распечатка будет выглядеть таким образом:

| [root@localhost | :~]# docker ps                        |                        |             |            |       |                      |
|-----------------|---------------------------------------|------------------------|-------------|------------|-------|----------------------|
| CONTAINER ID    | IMAGE                                 | COMMAND                | CREATED     | STATUS     | PORTS | NAMES                |
| 12750c65f065    | java:17.0.9.9.1                       | "sh -c 'java -Duser"   | 3 weeks ago | Up 3 weeks |       | watchDog             |
| b8cfd1d0e298    | java:17.0.9.9.1                       | "sh -c 'java -Duser"   | 3 weeks ago | Up 3 weeks |       | omclauncher          |
| 8cafb441f565    | java:17.0.9.9.1                       | "sh -c 'java -Duser"   | 3 weeks ago | Up 3 weeks |       | fileDownload         |
| a5f9169e6a6f    | java:17.0.9.9.1                       | "sh -c 'java -Duser"   | 3 weeks ago | Up 3 weeks |       | licenseReader        |
| 4b5243b2f2a4    | java:17.0.9.9.1                       | "sh -c 'java -Duser"   | 3 weeks ago | Up 3 weeks |       | alarmhandler         |
| 04e62e66068b    | java:17.0.9.9.1                       | "python main.py"       | 3 weeks ago | Up 3 weeks |       | backupandrestore     |
| c772640aad13    | java:17.0.9.9.1                       | "sh -c 'java -Duser"   | 3 weeks ago | Up 3 weeks |       | signalingtrace       |
| 5fde4e19623a    | java:17.0.9.9.1                       | "sh -c 'java -Duser"   | 3 weeks ago | Up 3 weeks |       | epcandegwhandler     |
| 0167072bdc36    | java:17.0.9.9.1                       | "sh -c 'java -Duser"   | 3 weeks ago | Up 3 weeks |       | northboundApi        |
| e86994755306    | java:17.0.9.9.1                       | "sh -c 'java -Duser"   | 3 weeks ago | Up 3 weeks |       | cellhandler          |
| d4695605c94c    | java:17.0.9.9.1                       | "sh -c 'java -Duser"   | 3 weeks ago | Up 3 weeks |       | stunudpserver        |
| f4a1c3afcdb3    | java:17.0.9.9.1                       | "sh -c 'java -Duser"   | 3 weeks ago | Up 3 weeks |       | fileuploadserver     |
| 61083e37f2d1    | java:17.0.9.9.1                       | "sh -c 'java -Duser"   | 3 weeks ago | Up 3 weeks |       | northboundsnmpmodule |
| dc2d6c6c4ddd    | java:17.0.9.9.1                       | "sh -c 'java -Duser"   | 3 weeks ago | Up 3 weeks |       | methodexecutehandler |
| 0651ad2d1be2    | java:17.0.9.9.1                       | "sh -c 'java -Duser"   | 3 weeks ago | Up 3 weeks |       | tr069server          |
| c2f62a4935ce    | java:17.0.9.9.1                       | "sh -c 'java -Duser"   | 3 weeks ago | Up 3 days  |       | webserver            |
| 7171b619241b    | java:17.0.9.9.1                       | "sh -c 'java -Duser"   | 3 weeks ago | Up 3 weeks |       | permissionModule     |
| 6b521ae533d6    | java:17.0.9.9.1                       | "sh -c 'java -Duser"   | 3 weeks ago | Up 3 weeks |       | eureka               |
| 0859ac96fa9f    | java:17.0.9.9.1                       | "sh -c 'java -Duser"   | 3 weeks ago | Up 3 weeks |       | omcparsekpifile      |
| 931e84c0a824    | java:17.0.9.9.1                       | "sh -c 'java -Duser"   | 3 weeks ago | Up 3 weeks |       | northboundfilemodule |
| 857585e0e911    | percona/percona-server-mongodb:4.2.24 | "/entrypoint.shco…"    | 3 weeks ago | Up 3 weeks |       | mongo                |
| a16e69b53961    | redis:3.2.13                          | "docker-entrypoint.s…" | 3 weeks ago | Up 3 weeks |       | redis                |
| 766c3365e47a    | rabbitmq:3.11.7                       | "docker-entrypoint.s…" | 3 weeks ago | Up 3 weeks |       | rabbitmq             |
| 553a229492ed    | nginx:1.23.3                          | "/docker-entrypoint"   | 3 weeks ago | Up 3 weeks |       | nginx                |
| 34963010a912    | mysql:8.0.35                          | "docker-entrypoint.s"  | 3 weeks ago | Up 3 weeks |       | mysql                |
| dcaf266ce3cf    | redis:3.2.13                          | "docker-entrypoint.s…" | 3 weeks ago | Up 3 weeks |       | redis-2              |

Если в колонке STATUS во всех строках содержится "Up" это свидетельствует об успешном запуске сервисов

1.5 Проверка работы графического интерфейса EDOMC

В браузере наберите https://[IP address]:8444, где [IP address] адрес сервера EDOMS. Залогиньтесь в систему, по умолчанию имя пользователя admin, пароль OMC@123456.

Если логин прошел нормально система установлена успешно.